## 予約取消について

- ✓ 施設の使用をキャンセルする場合、他の使用希望者の為にも、 速やかに取消の手続きをお願いします。
- ✓ 使用日から起算して(使用日を1日目として数えて)7日前から当日までの 取消手続き及び取消手続きをせずに使用しない場合は、キャンセル料 (使用料同額)が発生し、施設内の券売機にて納入していただきます。 <u>キャンセル料が支払われない場合は、支払いがあるまで次回の施設予約</u> が行えなくなりますのでご注意ください。

予約時~使用日から起算して8日前まで・・・キャンセル料が発生しません。 使用日から起算して7日前~使用日当日·・・・キャンセル料が発生します。

※ 使用日から起算して7日前~使用日当日までは、インターネットやタブ レットからのキャンセルはできませんので、当該施設窓口にお越しくだ さい。

① ログインする。 ※ログインについては、「ログイン方法(簡易版)」を参照 ください。

②「予約の取消」を選択する。(使用日から起算して8日前 までの場合)

| ちば施設予約システム利用者: 我孫子市市民活動支援課(地域振興担当)様<br>ご希望の処理をボタンで選択して下さい。予約や抽選の申込みは利用者登録されている方のみご<br>利用できます。 |  |
|-----------------------------------------------------------------------------------------------|--|
| Best Clobelly                                                                                 |  |
| 3-9 异物の中和23 <b>抽图</b> の中和23 3-9                                                               |  |
|                                                                                               |  |
| SMORE co <sup>5</sup>                                                                         |  |
|                                                                                               |  |
|                                                                                               |  |

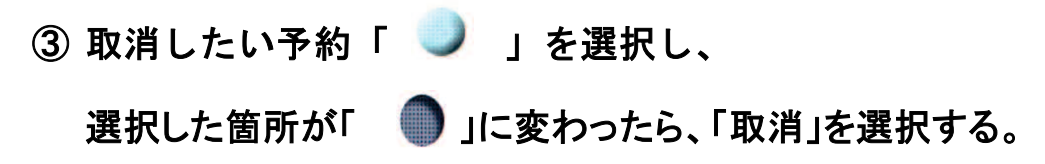

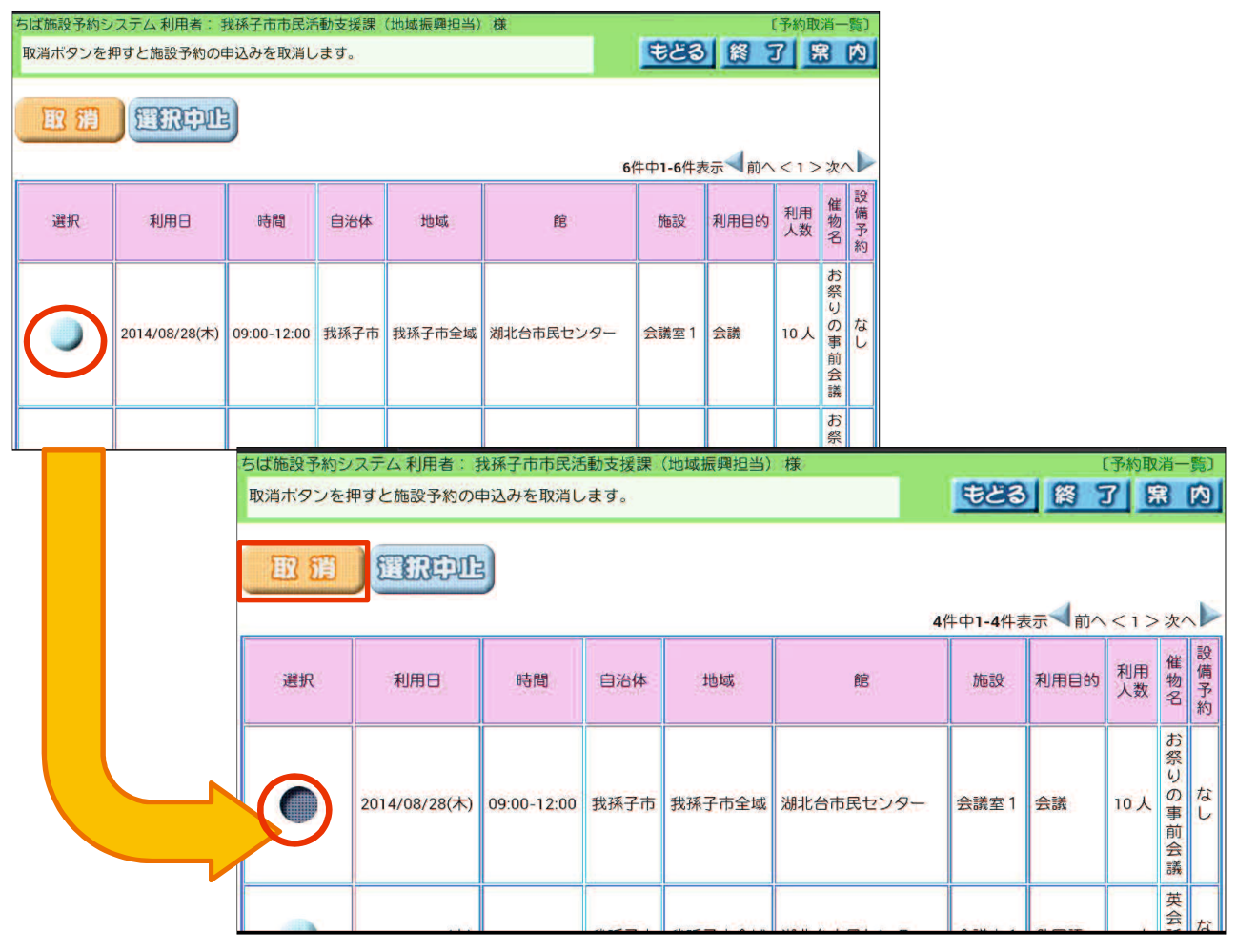

④ もう一度、取消してよいか 聞いてくるので、「OK」を選択する。

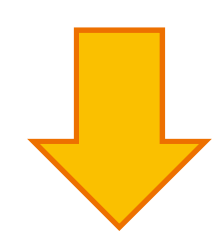

※「キャンセル」を選択すると、 取消が中止されます。

| 11111                          |               |             | 0         |             |           |         |             |       |          |     |
|--------------------------------|---------------|-------------|-----------|-------------|-----------|---------|-------------|-------|----------|-----|
| ちば施設予約システ                      |               |             |           |             |           |         |             |       |          |     |
| $\leftarrow \ \Rightarrow \ C$ | 🕋 🚳 🔒 h       |             |           |             |           |         |             |       |          |     |
| ちば施設予約シ                        | ステム 利用者: ま    |             | 動支援課      |             | 様         |         |             |       | 淌一       | 続け  |
| 取消ボタンを挑                        | 甲すと施設予約の日     | 申込みを取消し     | ます。       |             |           | もとる     | 終。          | 7 5   |          | 内   |
| 取消                             | TRPL          | -9          | Fhttps:// | www.cml.eps | s.jp」の記述: | 件中1-4件君 | 表示く前へ       | < 1 > | ·次^      |     |
|                                |               | 選択した        | 施設予約申請    |             |           |         | -           | 設     |          |     |
| 選択                             | 利用日           | E           | キャンセル     |             | ок        | 施設      | 利用目的        | 利用人数  | 物名       | 備予約 |
| •                              | 2014/08/28(木) | 09:00-12:00 | 我孫子市      | 我孫子市全域      | 湖北台市民センター | 会議室1    | 会議          | 10人   | お祭りの事前会議 | なし  |
|                                |               |             |           |             |           |         |             |       | 英会       | ta  |
| Ĵ                              |               |             |           |             |           |         | <b>n</b> 15 |       |          |     |

メールアドレスを登録している場合 ⇒ ⑤-1 へ メールアドレスを登録していない場合 ⇒ ⑤-2 へ

⑤−1 予約取消の内容を確認し、確認メールを送信するか、しないかを決める。

確認メールを送信しない場合、 送信しるい

| ちば施設予約システム 利用者: 我孫子市市民活動支援課(地域振興担当) 様 |                                       |      |        |            |      |      | 〔予約取消完了〕 |              |          |
|---------------------------------------|---------------------------------------|------|--------|------------|------|------|----------|--------------|----------|
| 施設予約の申込る                              | 施設予約の申込み取消が完了しました。                    |      |        |            |      |      | L        |              |          |
|                                       |                                       |      | 予約取消の  | 確認メールを送信しま | ますか? |      |          |              |          |
|                                       | · · · · · · · · · · · · · · · · · · · |      |        |            |      |      |          |              |          |
|                                       |                                       |      |        |            |      |      |          |              |          |
|                                       | 1                                     |      | 4      | 回取消を行った予約  |      | 1    |          |              |          |
| 利用日                                   | 時間                                    | 自治体  | 地域     | 館          | 施設   | 利用目的 | 利用人数     | 催物名          | 設備予<br>約 |
| 2014/08/28(木)                         | 09:00-12:00                           | 我孫子市 | 我孫子市全域 | 湖北台市民センター  | 会議室1 | 会議   | 10人      | お祭りの事前<br>会議 | なし       |
| - ALA                                 |                                       |      |        |            |      |      |          |              |          |

を選択する。

■ 予約取消後の画面

終了する時は「終了」ボタンを、続けて操作する時は「メニューへ」ボタン を選択する。

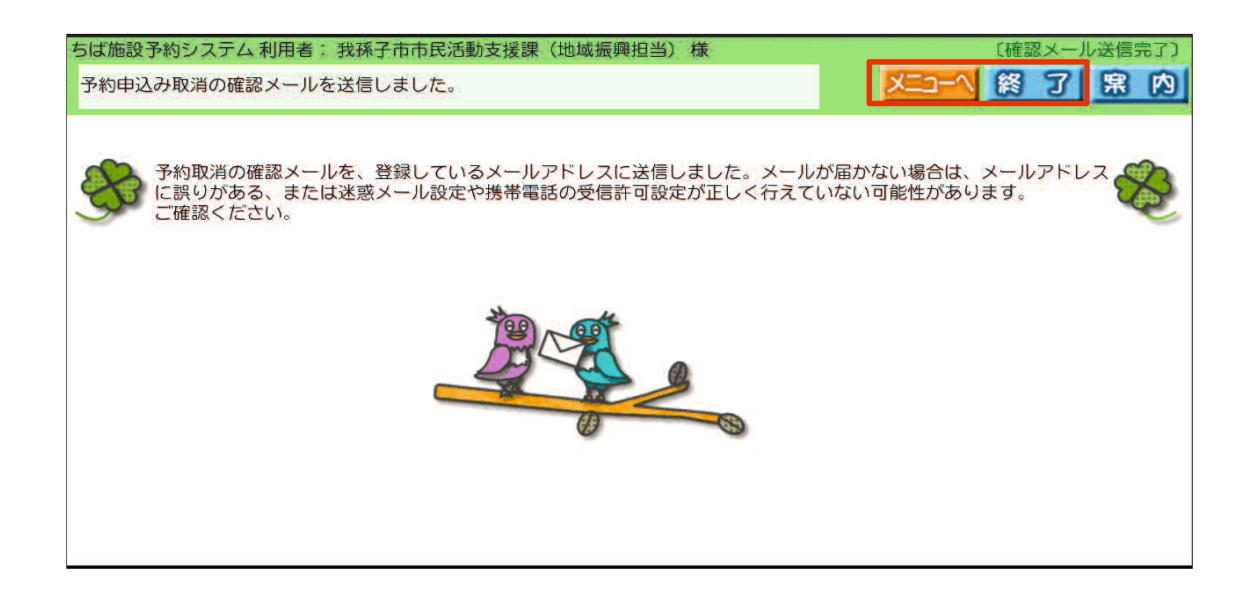

## ⑤-2 予約取消の内容を確認し、「確認」を選択する。

| 5ば施設予約システム利用者: 我孫子市市民活動支援課(地域振興担当)様 〔予約取消完了〕 |             |      |        |           |      |      |      |              |            |
|----------------------------------------------|-------------|------|--------|-----------|------|------|------|--------------|------------|
| 施設予約の申込る                                     | み取消が完了し     | ました。 |        |           |      |      |      | 6            | <b>第</b> 内 |
| 「「「「「」」の「「」」の「「」」の「「」」の「「」」の「「」」の「「」」の       |             |      |        |           |      |      |      |              |            |
| 利用日                                          | 時間          | 自治体  | 地域     | 館         | 施設   | 利用目的 | 利用人数 | 催物名          | 設備予<br>約   |
| 2014/08/28(木)                                | 09:00-12:00 | 我孫子市 | 我孫子市全域 | 湖北台市民センター | 会議室1 | 会議   | 10人  | お祭りの事前<br>会議 | なし         |
| 44                                           |             |      |        |           |      |      |      |              |            |

■ 予約取消後の画面

終了する時は「終了」ボタンを、続けて操作する時は「メニューへ」ボタン を選択する。

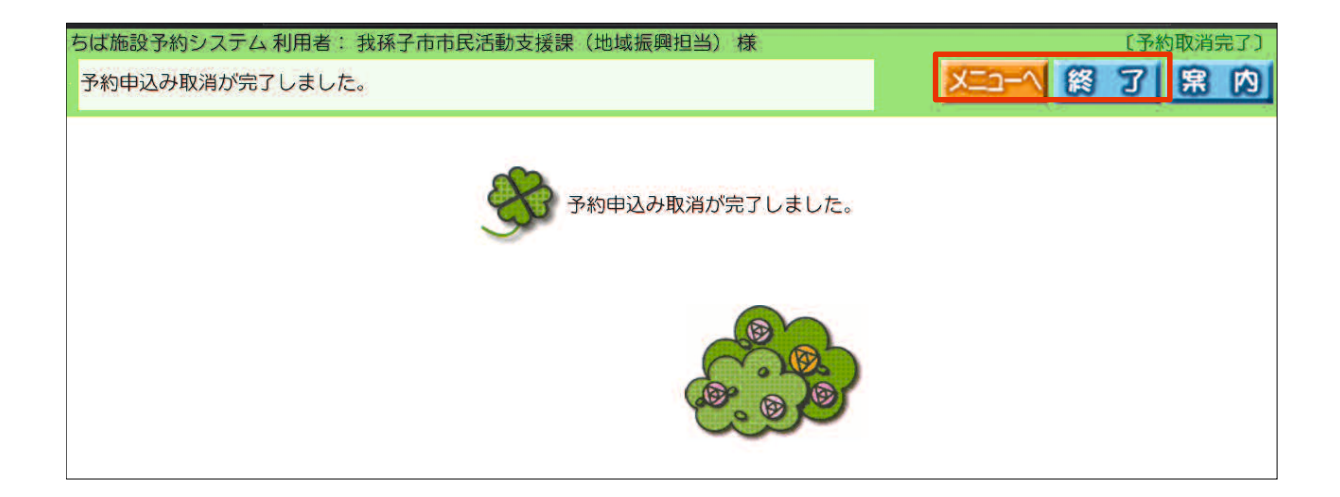